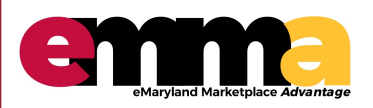

### Managing Vendor Profile eMMA Quick Reference Guide

#### **OVERVIEW**

This Quick Reference Guide (QRG) is designed to help you understand how to update and manage your vendor profile once registered.

#### Logging in – eMMA Homepage

1. Login using the email and password populated from the Registration page.

| < "D ☆ | Login                                             | Search                                                 | ٩                     |
|--------|---------------------------------------------------|--------------------------------------------------------|-----------------------|
|        | Welcome to eMaryland Marketplace Advantage (eMMA) | LOGIN  Email / Username  Solution  Lost your password? | Enter user            |
|        |                                                   | New Vendor? Register Now                               | password to<br>log in |
|        | Est 2019                                          | Public Solicitations                                   |                       |
|        |                                                   | Public Contracts                                       |                       |

#### Navigating your Company Profile – eMMA Homepage

2. Click "General Info" on the top ribbon; then "Company Profile"

| () () () () () () () () () () () () () ( | General Info. Sourcing Contracts                                                                                                    | C General Info<br>C Company Profile | ¢ 0 |
|------------------------------------------|----------------------------------------------------------------------------------------------------|-------------------------------------|-----|
| <b>i</b><br>Company Profile              | Welcome to eMMA<br>You have now logged onto eMaryland Marketplace Advantage<br>(eMMA). This portal is the one-stop shop for all of your business<br>transactions with us. | Validations 0 Result(s)             |     |
| 0<br>Solicitations In<br>Progress        | If you encounter any issues, you may consult the Quick<br>Reference Guides here.<br>You may also contact our helpdesk directly for assistance at<br>emma@maryland.gov     |                                     |     |
| 14                                       |                                                                                                    | Mandatory documents                 |     |

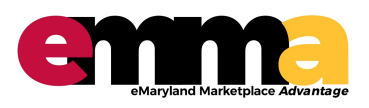

eMMA Quick Reference Guide

#### **Updating Roles**

1. Navigate to the "Contacts" tab in the left navigation panel - if you cannot find it, click the ">>" at the top of the left navigation panel to open the descriptions to the icons.

| CHANGING<br>Maryland<br>Maryland | General Info. Sourcing Contracts         |      |
|----------------------------------|------------------------------------------|------|
| く り ☆                            | Company Info                             |      |
| i Company Info                   |                                          | Save |
| 🛎 Contacts                       | Internal Contacts                        |      |
| Credentials                      |                                          |      |
| 🖒 Qualifications                 | Select Existing Contact + Create Contact |      |
|                                  | Contact Login Job Title Role(s) Status   |      |
|                                  | Active                                   |      |
|                                  |                                          |      |

2. Update your Roles - NOTE: Each vendor must have one contact with a "Primary Role".

| < "D ☆                           | Company Info                           |                |                |
|----------------------------------|----------------------------------------|----------------|----------------|
| <ul> <li>Company Info</li> </ul> |                                        |                | Save           |
| 🛎 Contacts                       | Internal Contacts                      | C              | lick dropdown  |
| Credentials                      |                                        |                | arrow and      |
| 🖒 Qualifications                 | Select Existing Contact + Create Conta | ct             | hoose a "Role" |
|                                  | Contact Login Job T                    | itle Role(s)   | Status         |
|                                  | 🖋 🛍 Davis Miles 🖂 • mile@davis.com     |                | Active         |
|                                  |                                        | Accounting     |                |
|                                  |                                        | Admin          |                |
|                                  |                                        | Forecast Mana  | ger            |
|                                  |                                        | Marketing      |                |
|                                  |                                        | Primary Contac | t              |
|                                  |                                        | Quality        |                |
|                                  |                                        | Sales          |                |
|                                  |                                        | Technician     |                |

Questions? Email emma.helpdesk@maryland.gov

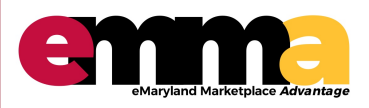

eMMA Quick Reference Guide

#### **Adding Additional Contacts**

1. Click "Create Contact" to add Contacts from your company.

| CHANGING<br>Maryland<br>gene baar | General Info. Sourcing Contracts            |
|-----------------------------------|---------------------------------------------|
| < ⑤ ☆                             | Company Info                                |
| <ul> <li>Company Info</li> </ul>  | D Save                                      |
| 😫 Contacts                        | Internal Contacts                           |
| Credentials                       |                                             |
| Qualifications                    | Select Existing Contact + Create Contact    |
|                                   | Contact Login Job Title Role(s) Status      |
|                                   | 🖋 🗊 Davis Miles 🖂 • mile@davis.com 🔹 Active |
|                                   |                                             |
|                                   |                                             |

- 2. Click "Create Contact" to add Contacts from your company.
- 3. Fill in at least all of the required fields designated with a (\*).
- 4. Click "Save & Close".

| < <u>-</u> 9 tz | Vendor Contact Man | agement            |                   |              | 2.) Click S | ave and Close     | 8 🗆 × |
|-----------------|--------------------|--------------------|-------------------|--------------|-------------|-------------------|-------|
| Company Info    | 1.) Fill in inform | nation for at leas | 🖬 Sav             | e Save & Cle | ose         |                   |       |
| Contacts        | all requi          | red fields         |                   |              |             | Login information |       |
| Credentials     | Identity           |                    |                   |              |             | Login mornation   |       |
| Qualifications  | First Name •       | Last Name *        |                   | Title        |             |                   |       |
|                 | Email *            | Job Title 🛈        |                   | R*STARS ID   | •           |                   |       |
|                 |                    |                    | en                |              |             |                   |       |
|                 | Status             |                    |                   |              |             |                   |       |
|                 | Active             |                    |                   |              |             |                   |       |
|                 | Phone              | Photo              |                   |              |             |                   |       |
|                 | Phone              | 🖻 Cli              | ck or Drag to add | a picture    |             |                   |       |
|                 | Cell Phone         |                    |                   |              |             |                   |       |
|                 |                    |                    |                   |              |             |                   |       |

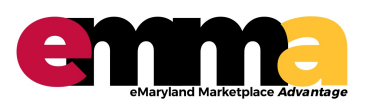

eMMA Quick Reference Guide

#### **Adding Credentials**

- 1. Click Credentials Tab
- 2. Add any legal documents
- 3. Add certifications or applications for State or Federal programs
- 4. Add any other relevant documents

| k   | CHANGING<br>Maryland<br>for the Better | General Info. Sou  | rcing Contracts |                                |                                               |                      | ¢ 8             | Miles D.    |
|-----|----------------------------------------|--------------------|-----------------|--------------------------------|-----------------------------------------------|----------------------|-----------------|-------------|
|     | < "D ☆                                 | Company Info       |                 |                                |                                               | Search .             |                 | Q           |
| i c | ««                                     |                    |                 |                                | 🖬 Save                                        |                      |                 |             |
|     | redentials                             | Keywords           | Status          | state to<br>▼ 1/               | a date 18/2019 Archived Docu                  | ments Q Search Reset |                 |             |
| ЮC  | ualifications                          | Legal Document     | s               |                                |                                               |                      |                 |             |
|     |                                        | Add legal docume   | ents            | Click to add leg               | gal documents                                 |                      |                 |             |
|     |                                        |                    |                 |                                | U Results)                                    |                      |                 |             |
|     |                                        | Certifications     |                 | Click to add ce                | rtifications if you are                       | e part of a          |                 |             |
|     |                                        | Add certifications |                 | ן State or Federal<br>a progra | program. If you are a<br>m, add your applicat | applying for<br>ion  |                 |             |
|     |                                        | Att. Certificat    | tion Type       | Approval Status                | Owner                                         | Effective Date       | Expiration Date | Date Status |
|     |                                        | SBR App            | ication         | Approved                       | Miles Davis                                   | 7/1/2019             | 7/1/2020        | •           |
|     |                                        |                    |                 |                                |                                               |                      | 1 Re            | esult(s) 🌼  |
|     |                                        | Other Documen      | ts              |                                |                                               |                      |                 |             |
|     |                                        | Add other docum    | ents            | Click to add o                 | other documents                               |                      |                 |             |

#### 1. Click Save

| く り ☆            | Company Info       |          |                | $\frown$           | Search         |                        | Q      |
|------------------|--------------------|----------|----------------|--------------------|----------------|------------------------|--------|
| i Company Info   | x                  |          | (              | El Save            |                |                        |        |
| 🛎 Contacts       | Keywords           | Status   | State to date  |                    |                |                        |        |
| Credentials      |                    |          | • 7/18/2019    | Archived Documents | Q Search Reset |                        |        |
| ப Qualifications | Legal Documents    |          |                |                    |                |                        |        |
|                  | Add legal documen  | ts       |                |                    |                |                        |        |
|                  |                    |          |                |                    |                |                        |        |
|                  |                    |          |                | 0 Result(s)        |                |                        |        |
|                  | Certifications     |          |                |                    |                |                        |        |
|                  | Add certifications |          |                |                    |                |                        |        |
|                  | Att. Certificatio  | n Type A | pproval Status | Owner              | Effective Date | Expiration Date Date S | Status |
|                  | SBR Applic         | ation A  | pproved        | Miles Davis        | 7/1/2019       | 7/1/2020               |        |
|                  |                    |          |                |                    |                | 1 Result(s)            | ٥      |
|                  |                    |          |                |                    |                |                        |        |

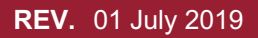

Questions? Email emma.helpdesk@maryland.gov

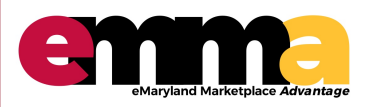

eMMA Quick Reference Guide

#### **Adding Product and Service Categories**

- 1. Click "Qualifications" to add areas of service and UNSPSC codes/commodities.
- 2. Choose "areas of service"

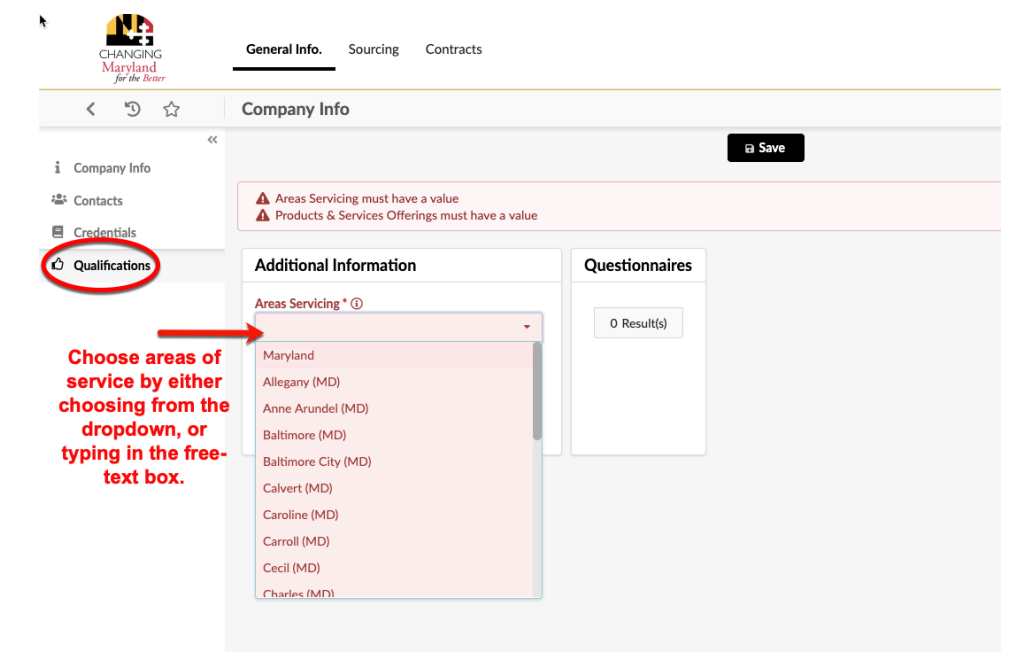

3. Choose your Product and Service Categories, or UNSPSC codes

| く り ☆          | Company Info                                                                           |                | Search |
|----------------|----------------------------------------------------------------------------------------|----------------|--------|
| «              |                                                                                        | Save           |        |
| Company Info   |                                                                                        |                |        |
| Contacts       | Areas Servicing must have a value<br>Products & Services Offerings must have a value   |                |        |
| Qualifications | Additional Information                                                                 | Questionnaires |        |
|                | Areas Servicing * 🛈                                                                    |                |        |
|                | Worcester (MD) × Calvert (MD) × Baltimore (MD) ×                                       | 0 Result(s)    |        |
|                | Allegany (MD) 🛛 🗙                                                                      |                |        |
|                | Products & Services Offerings * ①                                                      |                |        |
|                | · · · · · · · · · · · · · · · · · · ·                                                  |                |        |
| Add your       | 53000000 - Apparel and Luggage and Personal Care Products                              |                |        |
| Product and    | 22000000 - Building and Construction Machinery and Accessories                         |                |        |
| Service        | 72000000 - Building and Facility Construction and Maintenance Services                 |                |        |
| Categories by  | 12000000 - Chemicals including Bio Chemicals and Gas Materials                         |                |        |
| the drop-down  | 47000000 - Cleaning Equipment and Supplies                                             |                |        |
| codes or by    | 25000000 - Commercial and Military and Private Vehicles and their Accessories and Comp | ponents        |        |
| typing in the  | 46000000 - Defense and Law Enforcement and Security and Safety Equipment and Suppli    | es             |        |
| free-text box. | DIR - Direct                                                                           |                |        |
|                | 40000000 - Distribution and Conditioning Systems and Equipment and Components          |                |        |
|                | 52000000 - Domestic Appliances and Supplies and Consumer Electronic Products           |                |        |
|                |                                                                                        |                |        |

Questions? Email emma.helpdesk@maryland.gov